Workflow\_2

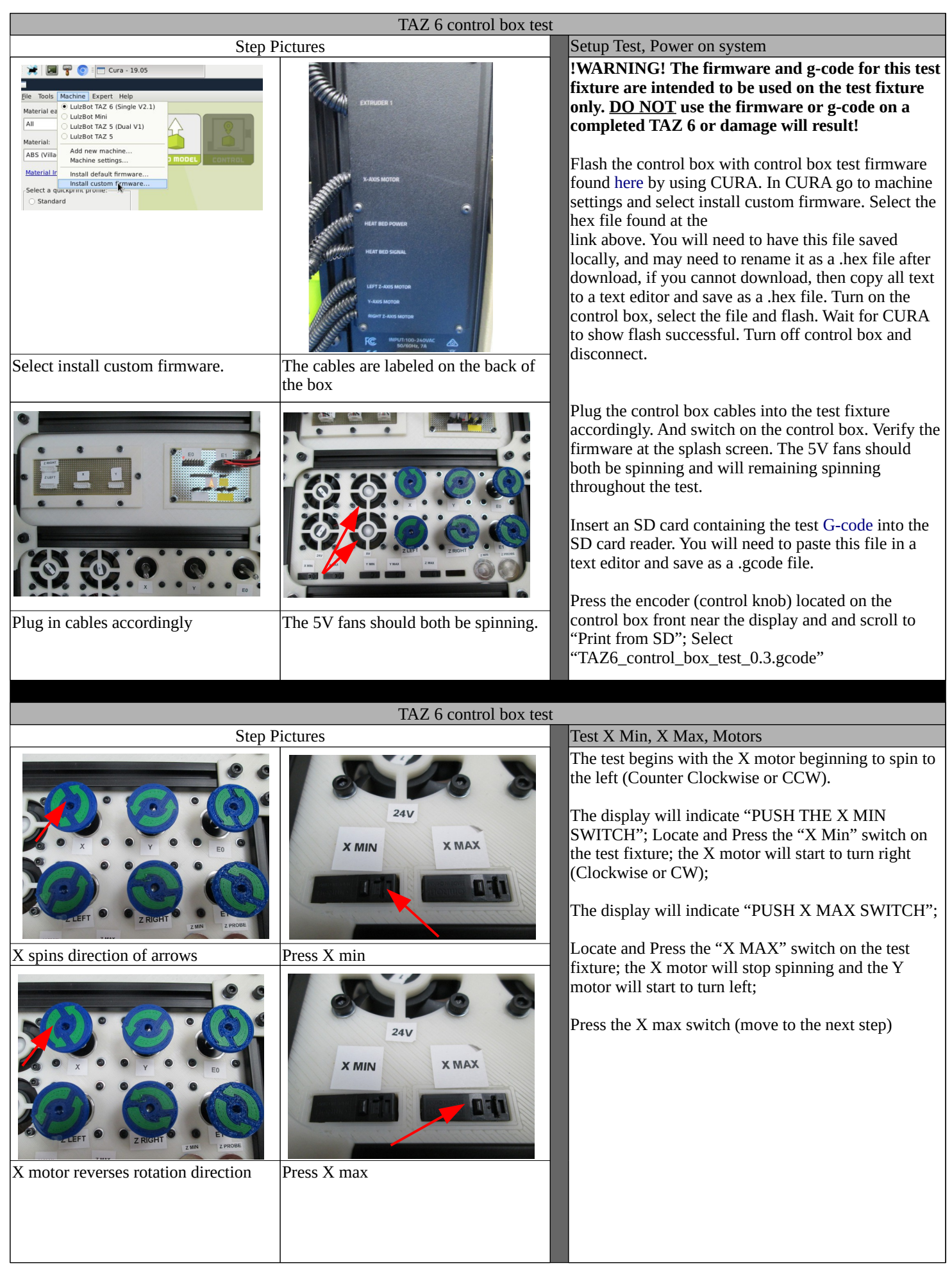

## Workflow\_2

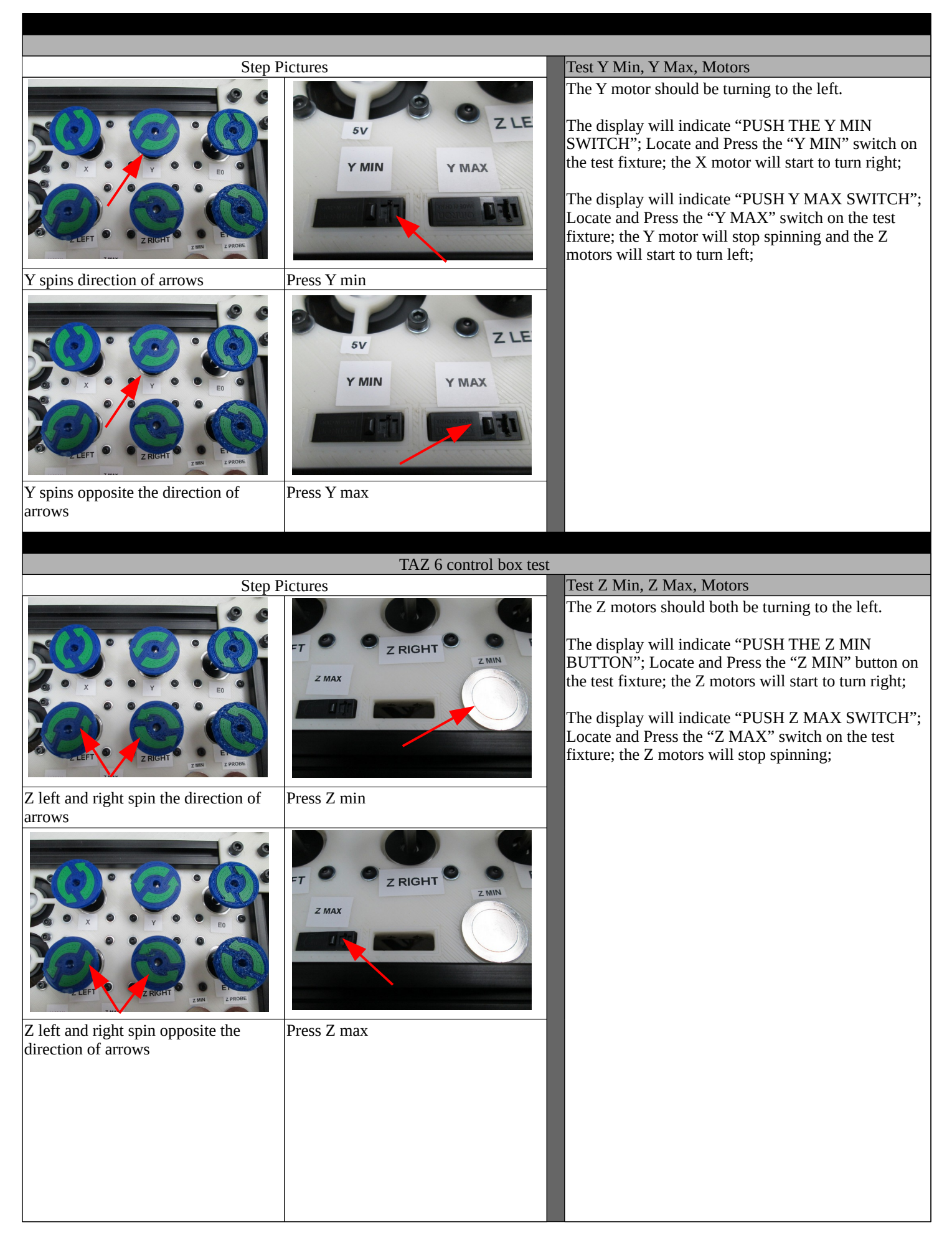

## Workflow\_2

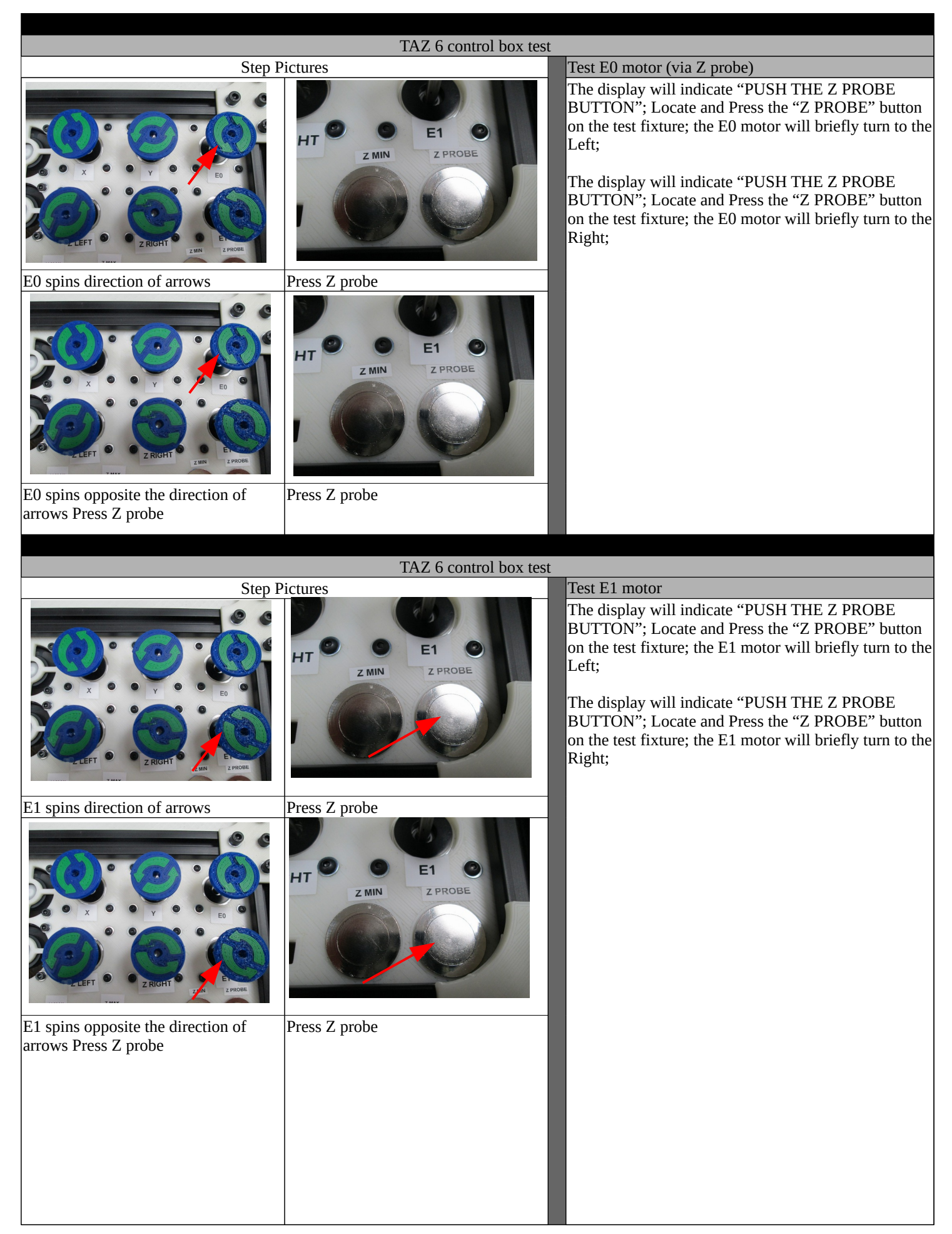

## Workflow\_2

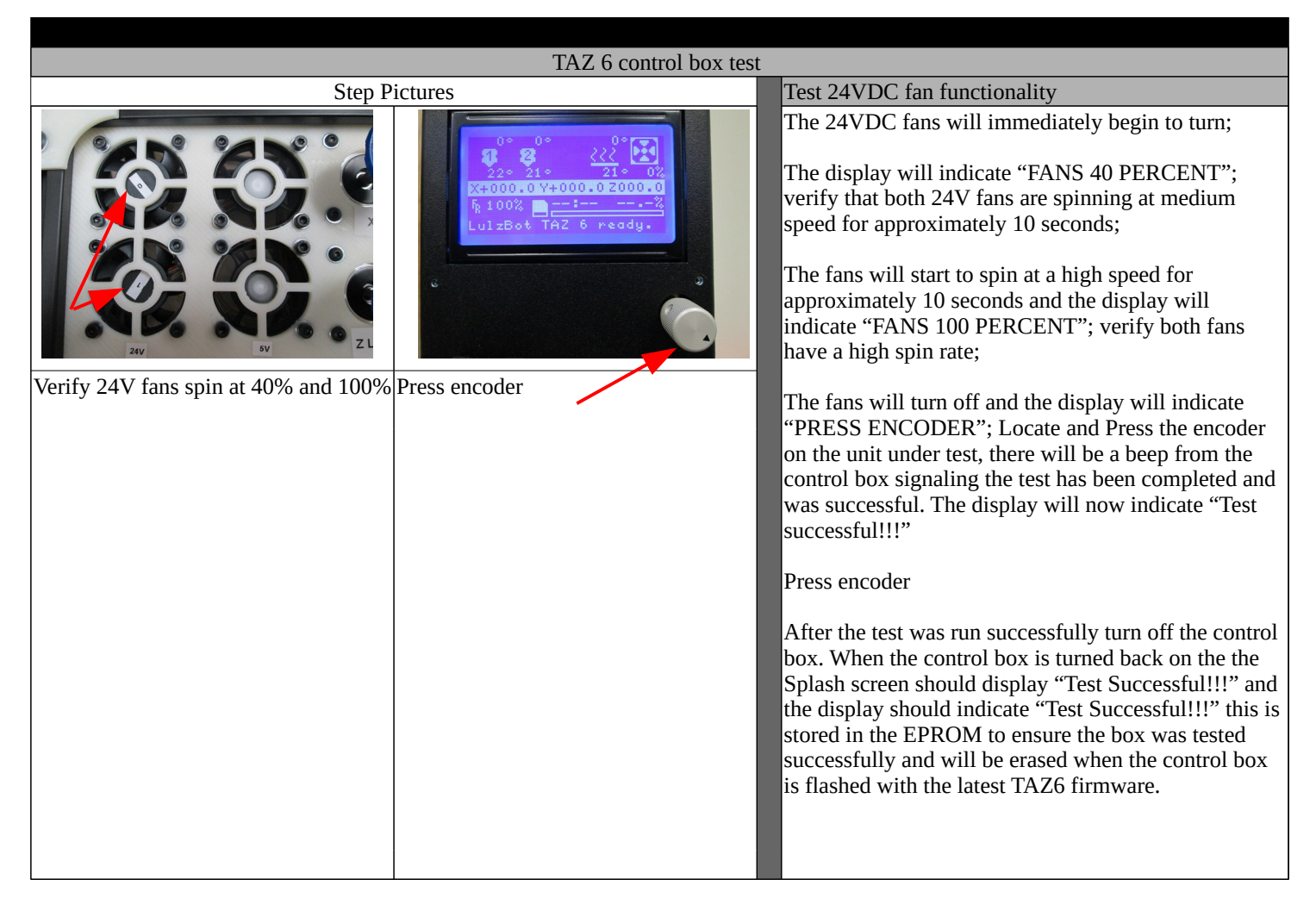